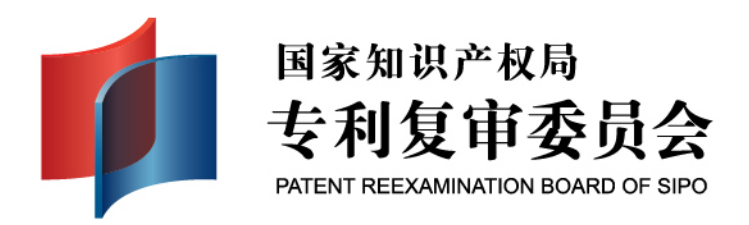

# 专利复审和无效宣告电子请求系统基础培训

#### 专利复审委员会

2013.6

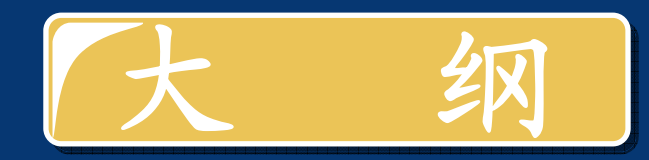

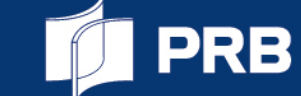

中国专利电子申请系统简介

#### 专利复审和无效宣告电子请求系统简介

请求文件的提交 中间文件的提交 手续文件的提交 通知书的接收 网上查询与下载

## 中国专利电子申请系统简介

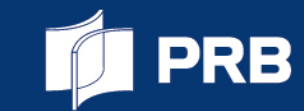

#### • 服务对象:专利申请人。

- 服务内容:专利申请人可通过电子申请系统向国家知识产权局提交发明、实用新型和外观设计专利申请和中间文件,以及中国国家阶段的国际申请和中间文件。
- 上线: 新电子申请系统于2010年2月10日正式上线。
- 服务时间: 365\*24小时开通。
- 电子申请比例: 专利代理机构 98.6%, 全国84.7% (2013 年03月数据)。

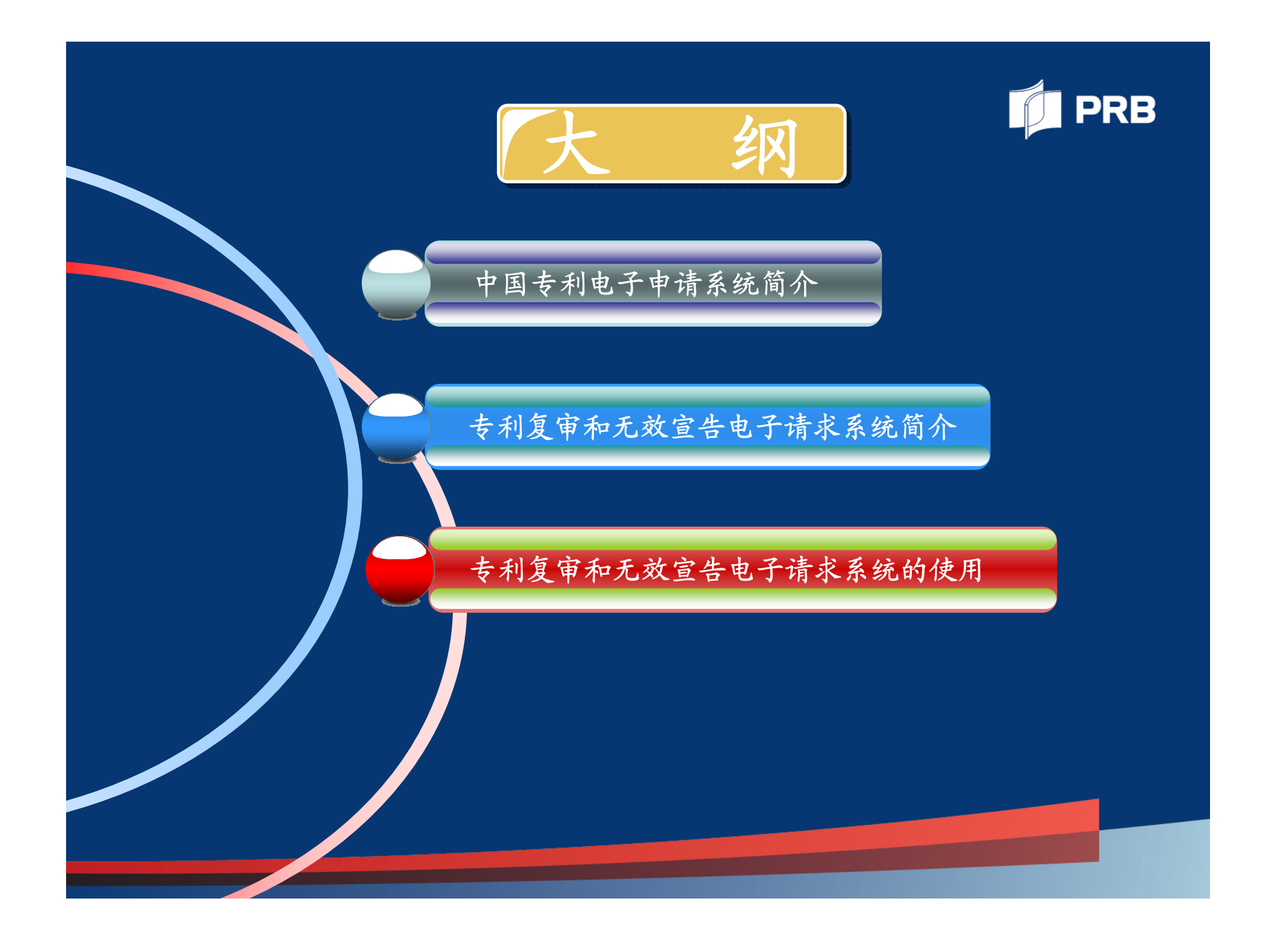

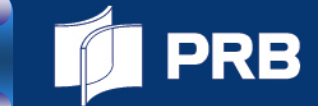

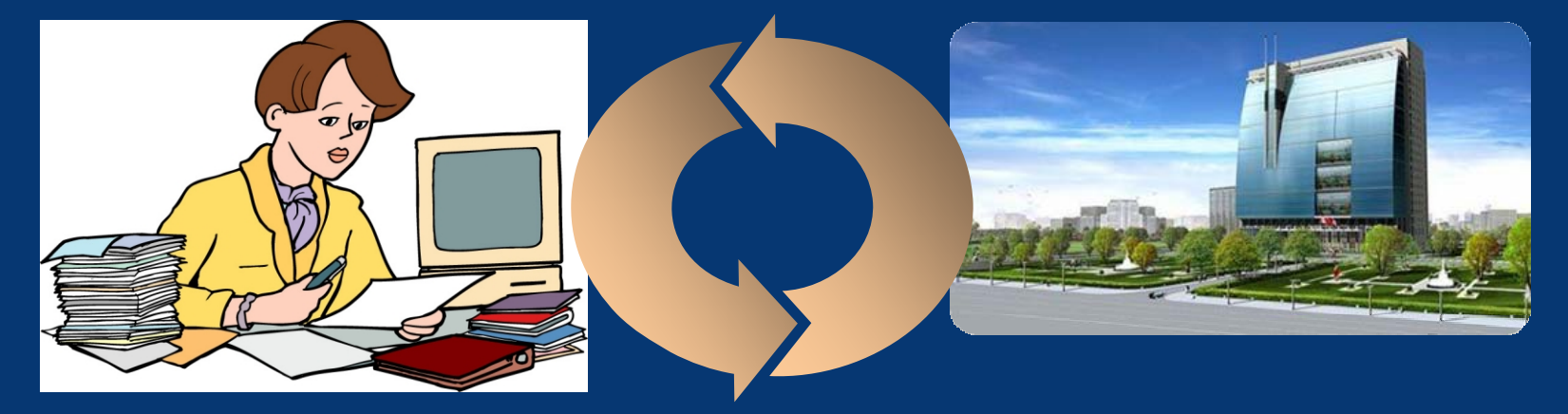

- 服务对象: 复审请求人、无效宣告程序双方当事人。
- **服务内容:** 当事人可以以电子形式提交复审和无效程序中的请求文件 和中间文件。
- 服务平台:依托中国专利电子申请系统。
- 服务时间: 365\*24小时开通。
- 上线: 2013年4月26日正式上线。

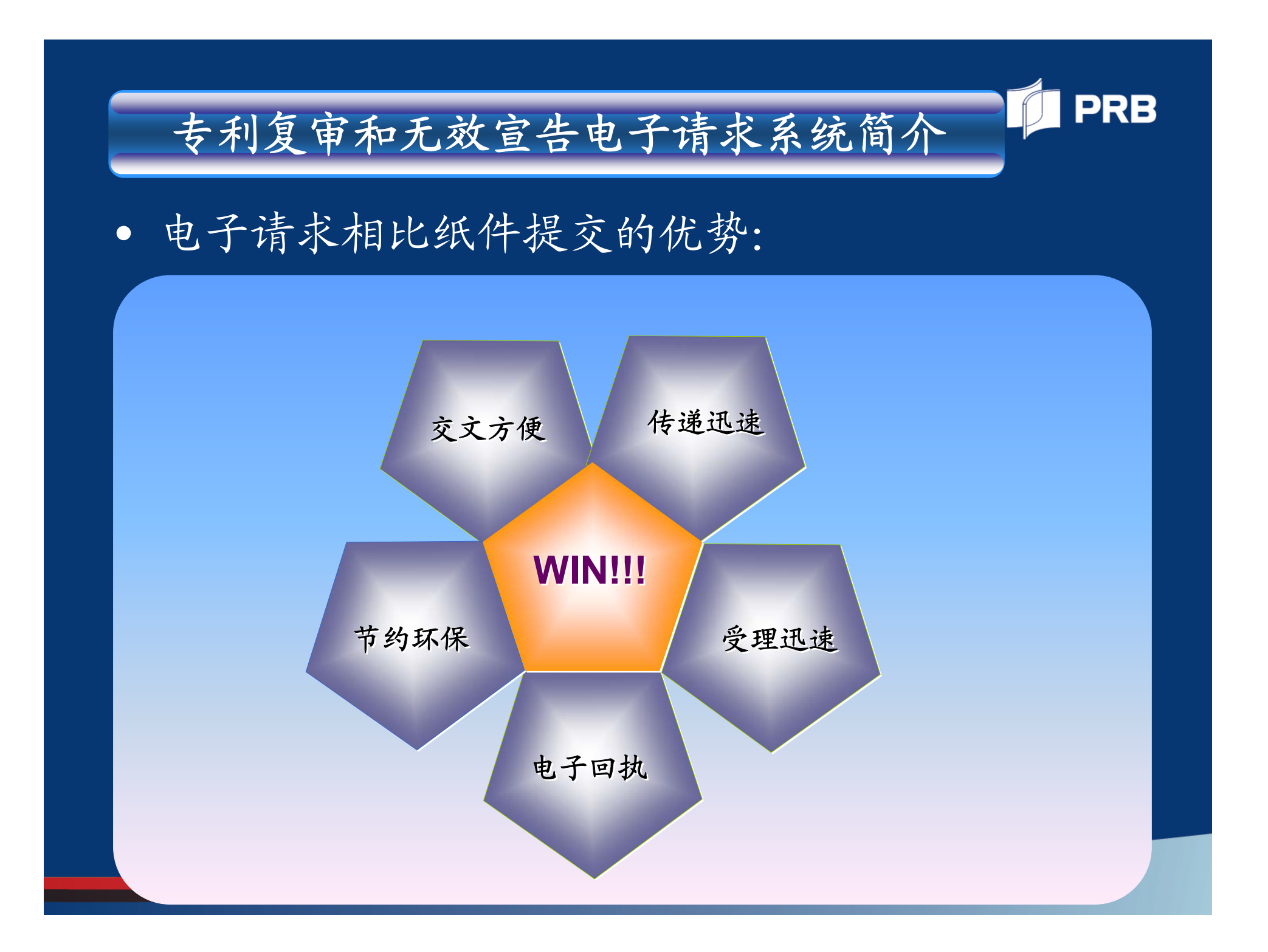

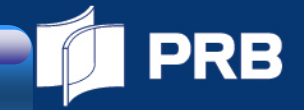

## • 电子请求的几个重要概念

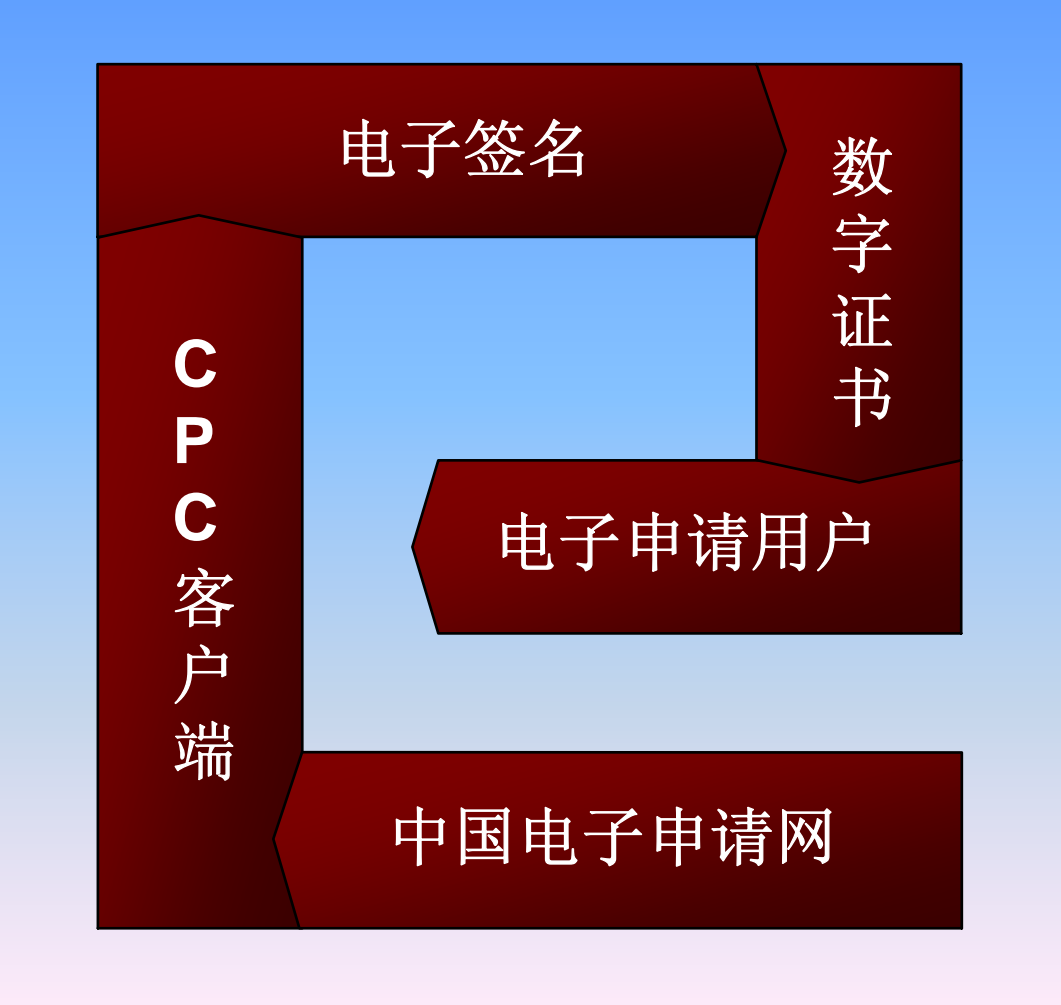

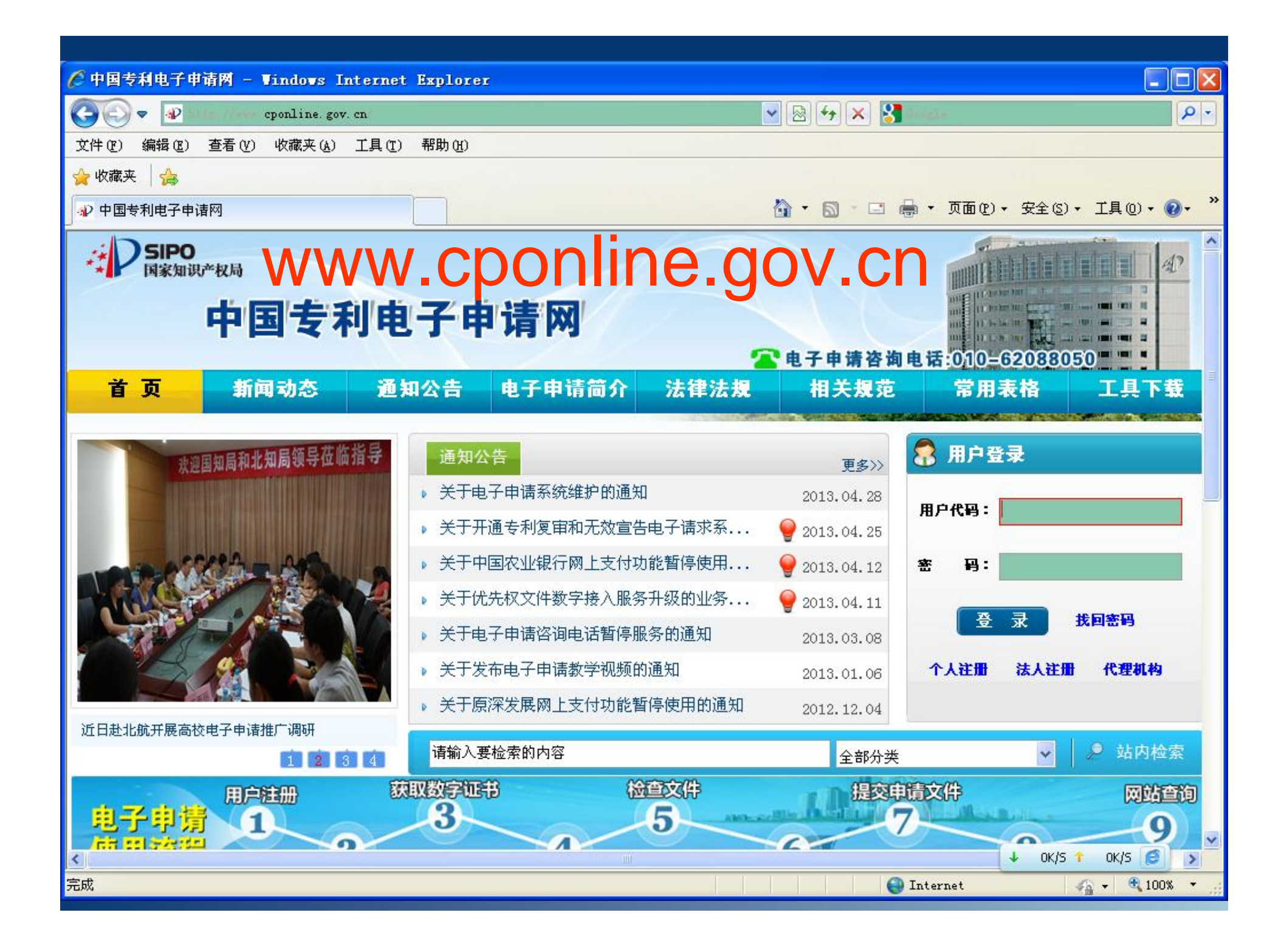

• 电子请求当前支持的用户(\*)

 □对于复审程序的提交人:
 ✓原审案件申请阶段为电子申请,且该提交人 为原审案件申请阶段的提交人。

PRB

□对于无效宣告程序双方的提交人:✓电子申请注册用户。

#### • 请求人(复审、无效程序)如何使用电子请求系统:

- 1、首先办理用户注册手续,获得用户代码和密码;
- 2、登陆电子申请网站,下载并安装数字证书和CPC客户端软件;

PRB

- 3、进行CPC客户端和升级程序的网络配置;
- 4、制作和编辑电子请求文件;
- 5、数字证书签名电子请求文件;
- 6、提交电子请求文件;
- 7、接收电子回执;
- 8、提交请求后,可随时登录电子申请网站查询电子请求相关信息;
- 9、接收通知书,针对所提交的电子请求提交中间文件。

• 无效程序中专利权人如何使用电子请求系统:

- 1、首先办理用户注册手续,获得用户代码和密码;
- 2、登陆电子申请网站,下载并安装数字证书和CPC客户 端软件;

PRB

- 3、进行CPC客户端和升级程序的网络配置;
- 4、接收通知书,根据通知书提交或主动提交中间文件。

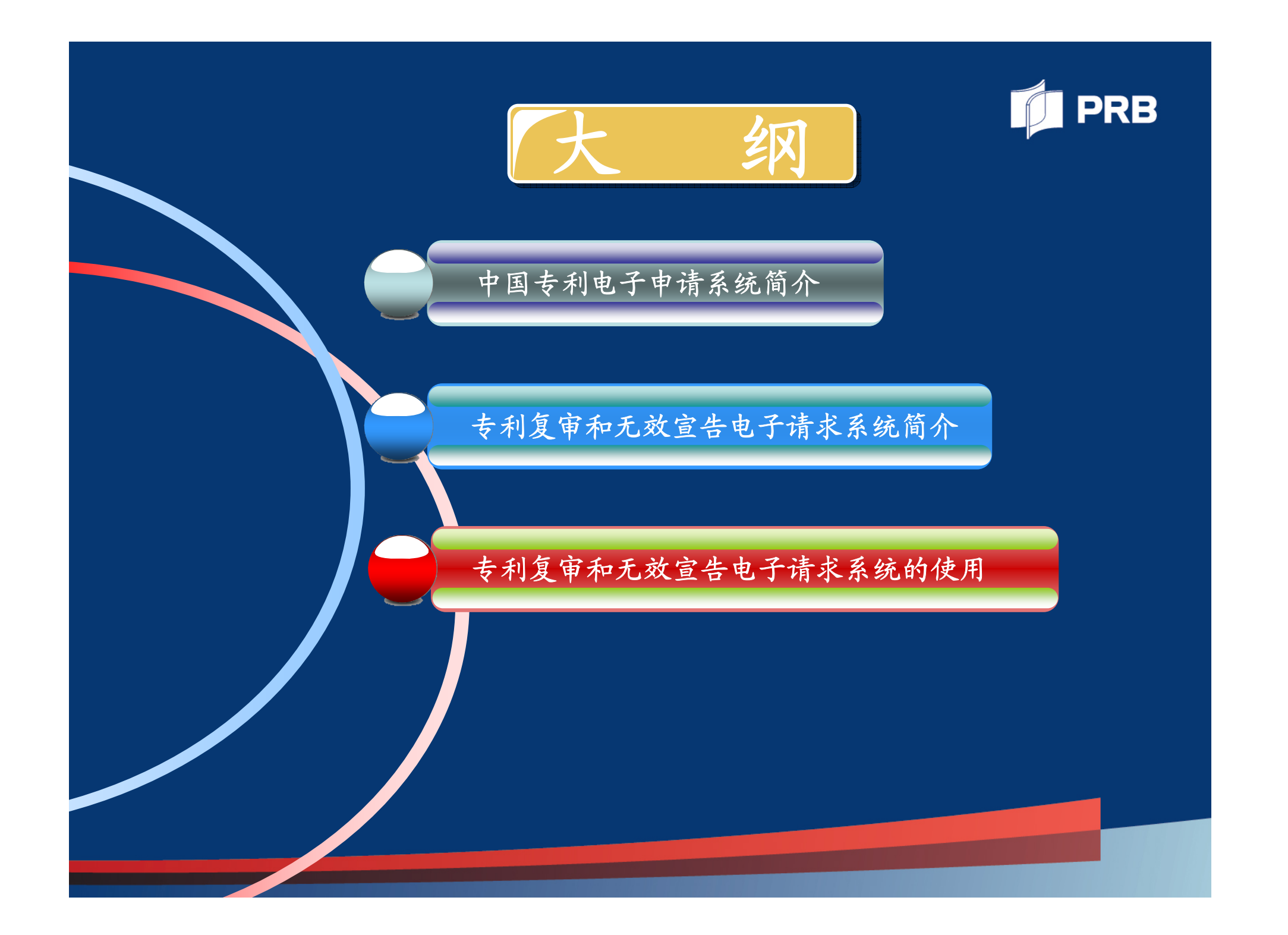

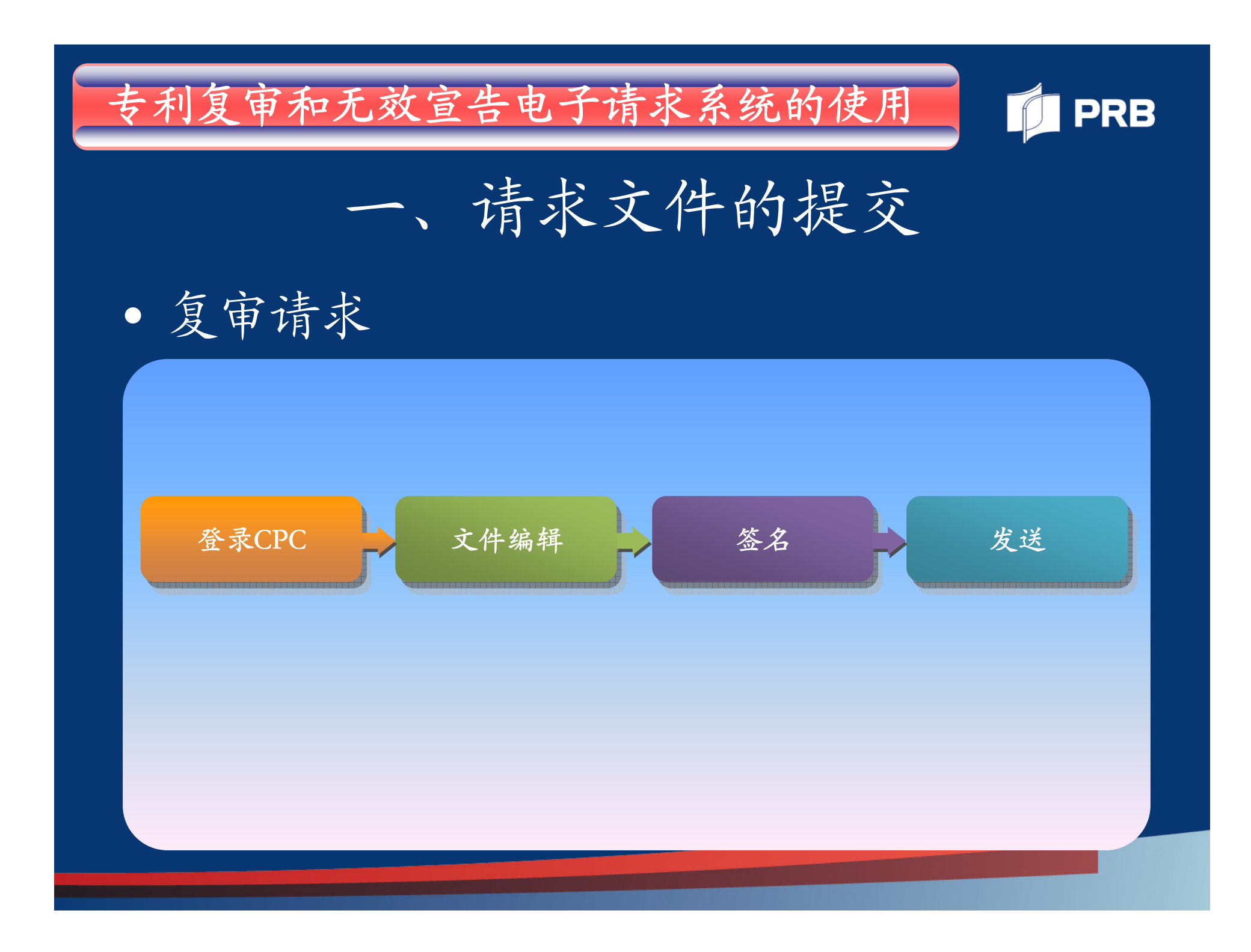

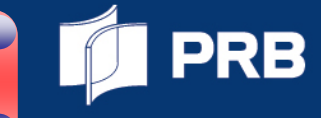

## □登录CPC客户端

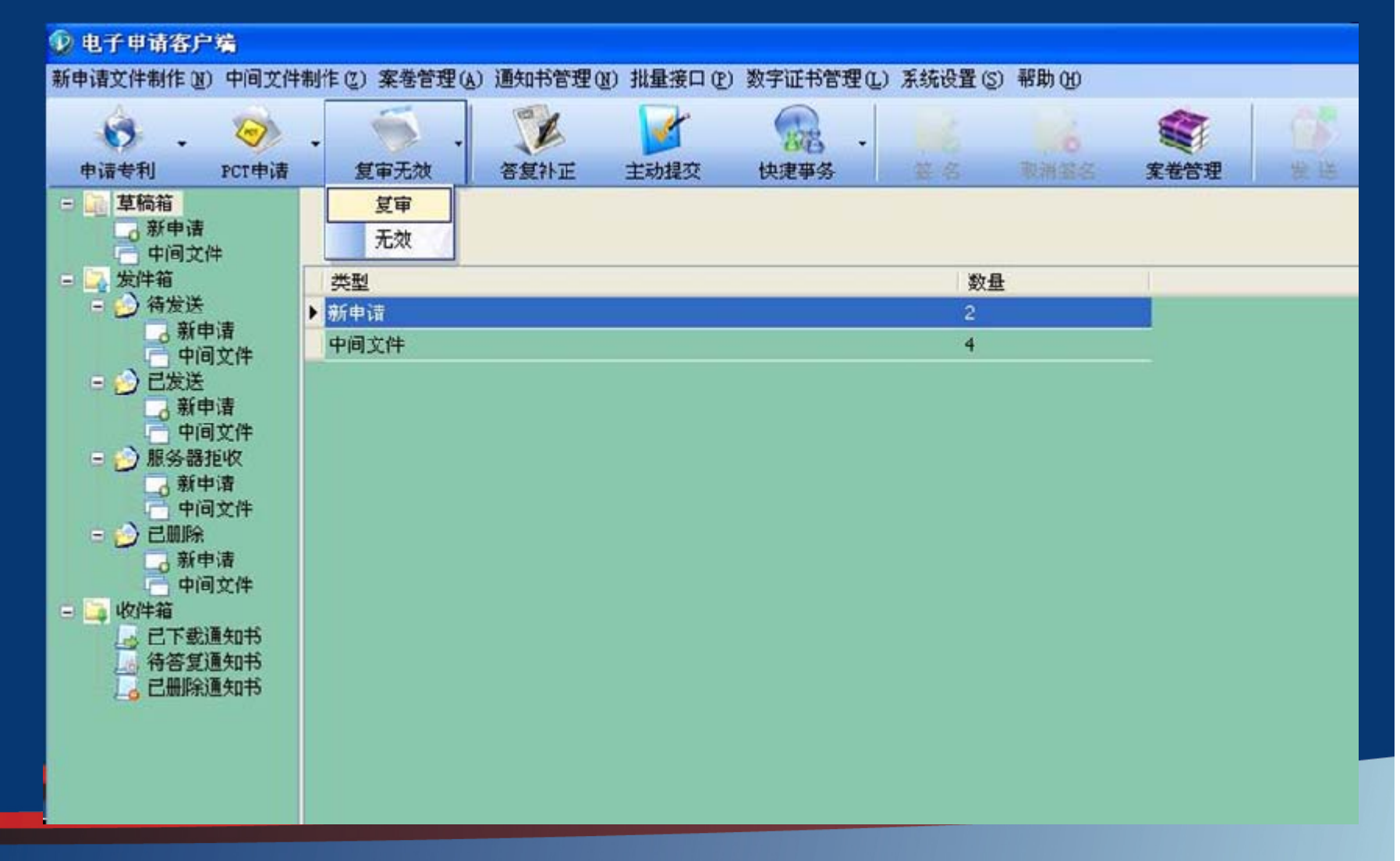

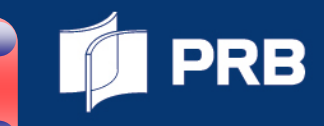

## □撰写复审请求书

| 11 X 11 9 (*                                     |        |   | Q 🖯      |          | 6 8 10 12 14 16 18 10 22 24 26 28 30 10 32 34 | 26 26 40 42 44 46 4 |  |  |  |  |  |
|--------------------------------------------------|--------|---|----------|----------|-----------------------------------------------|---------------------|--|--|--|--|--|
| 友明名称<br>- 申请人<br>申请人1<br>申请人2<br>收件人<br>- 专利代理机构 | 121 14 |   |          | 复审请求书    |                                               |                     |  |  |  |  |  |
| 代理人1<br>代理人2                                     |        | Ξ |          | 77 16 24 |                                               |                     |  |  |  |  |  |
| 请求复审的理由                                          |        |   | Rater    | 9 )±     |                                               | 甲安贝尝琪与              |  |  |  |  |  |
|                                                  | -      |   | 专利       | 申请       | 发明创造名称                                        |                     |  |  |  |  |  |
|                                                  | -      |   |          |          | 姓名或名称 用户代码 申请人类                               | 型 -                 |  |  |  |  |  |
|                                                  | - 9 -  |   |          |          | 居民身份证件号码或组织机构代码 电子邮箱                          |                     |  |  |  |  |  |
|                                                  | 8      |   |          | 申        | 国籍或注册国家(地区)中国                                 |                     |  |  |  |  |  |
|                                                  | 10 -   |   | 9        | 请人       | 省、自治区、直辖市                                     |                     |  |  |  |  |  |
|                                                  |        |   |          | (1)      | 市县                                            |                     |  |  |  |  |  |
|                                                  | +      |   | <b>B</b> |          | 城区(乡)、街道、门牌号                                  |                     |  |  |  |  |  |
|                                                  | 1 14   |   |          | -        | 经常居所地或营业所所在地 邮政编码 目                           | 3话 🔜 👘              |  |  |  |  |  |
|                                                  | 18 -   |   | 请        |          | 姓名或名称 用户代码 用户代码 申请人类                          | 型                   |  |  |  |  |  |
|                                                  | _      |   |          |          | 国籍或注册国家(地区)                                   |                     |  |  |  |  |  |
|                                                  | Ξ      |   |          | 申请       | 省、自治区、直辖市                                     |                     |  |  |  |  |  |
|                                                  | 8      |   | 1000     | 人        | 市县                                            | ±                   |  |  |  |  |  |

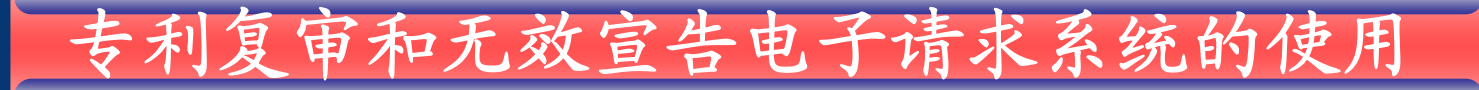

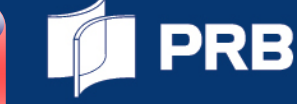

#### □增加附件和修改文本

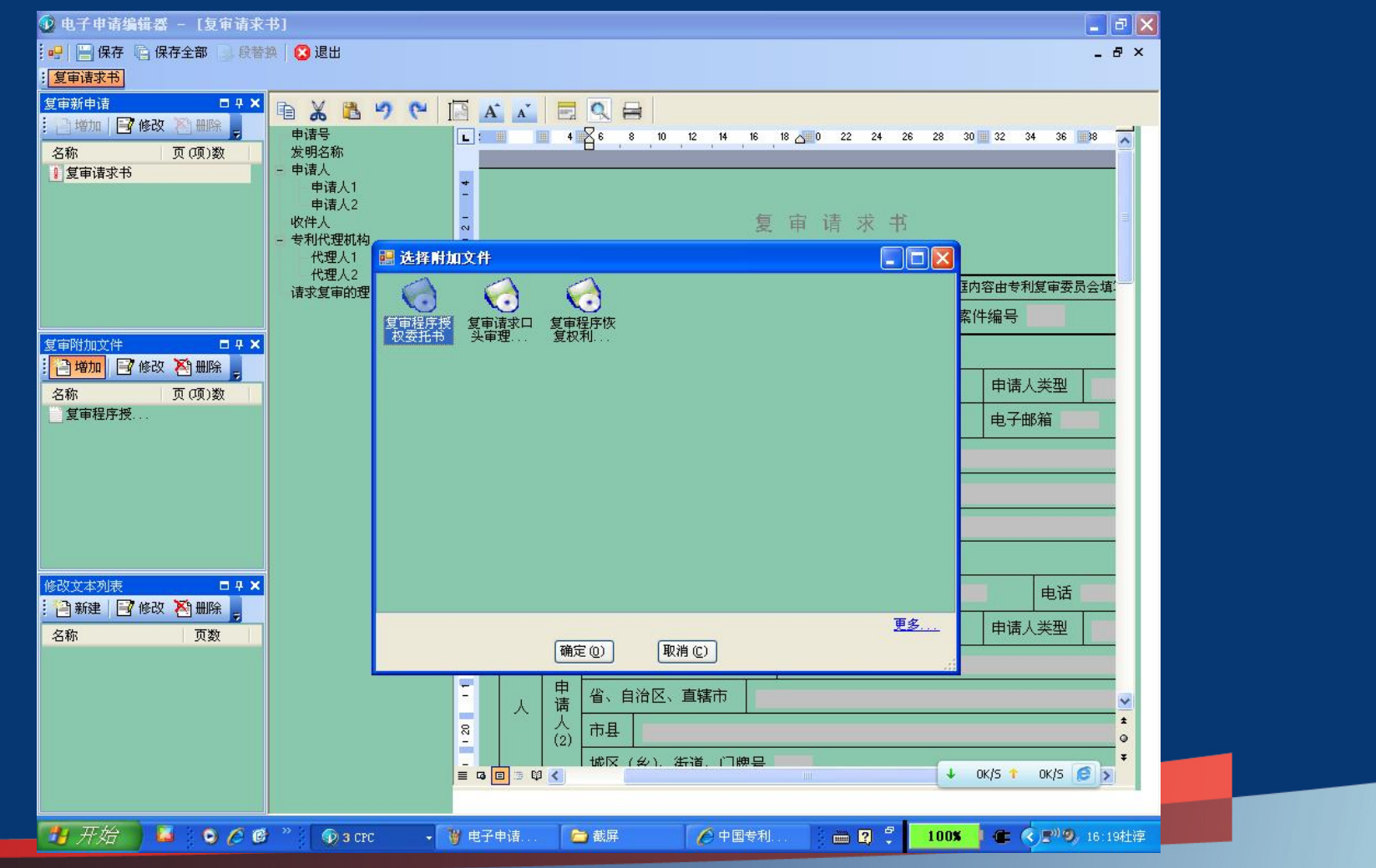

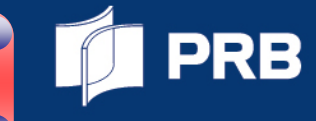

#### □签名

| 🕖 电子申请客户端                             |                                |                                                      |                                                 |                               |           |                     | - 2 🗙     |
|---------------------------------------|--------------------------------|------------------------------------------------------|-------------------------------------------------|-------------------------------|-----------|---------------------|-----------|
| 新申请文件制作(图)中间文件                        | 牛制作(Z) 案卷管理(A)                 | 通知书管理(图) 批量接口(图)                                     | 数字证书管理(L)系统设计                                   | £(5) 帮助(H)                    |           |                     |           |
| i i i i i i i i i i i i i i i i i i i |                                | 12 14                                                |                                                 |                               |           | ۵.                  |           |
| 申请专利 PCT申请                            | 复审无效                           | 答复补正 主动提交                                            | 快捷爭务 签名                                         | 取消签名 案卷的                      | 管理 发送     | 接收                  | -         |
| □ □ 草稿箱 → 新由速                         | 所有                             | ▼ ▲ 格式校验                                             | - 费用试算 - 修订                                     | 女 日本 副除 日本 号                  | 入員导出      | 条件:                 | 搜索        |
| 中间文件                                  | 5夕                             |                                                      |                                                 |                               |           |                     |           |
| 友件和 →                                 |                                |                                                      |                                                 |                               |           |                     |           |
| 新申请 朱明                                | 明名称                            | 案卷名称                                                 | 内部编号                                            | 填写模式                          | 案卷类型 创建   | 日期                  |           |
| - 🕑 已发送 dada                          | adadsdaa                       | 20130424163139                                       |                                                 | 新申请                           | 新申请 2013年 | ≢04月24日             |           |
| 一 中间文                                 |                                |                                                      |                                                 |                               |           |                     |           |
| - 🕑 服务器拒收                             |                                |                                                      |                                                 |                               |           |                     |           |
| 中间文                                   |                                |                                                      |                                                 |                               |           |                     |           |
| 高新申请                                  | 择签名证书 33222_004                |                                                      |                                                 |                               |           |                     |           |
| 日 中间文 数字 日本 単合 単合 数字                  | "证书信息<br>世夕教                   | 居地店                                                  |                                                 |                               | Ē.        |                     |           |
| → 已下载通矢<br>→ 待答复通矢<br>→ 行             | 自己和<br>书主题中的CN项                | 海田王国<br>33222_004                                    |                                                 | ka Matrica (Data in Cr. and   |           |                     |           |
| □□□□□□□□□□□□□□□□□□□□□□□□□□□□□□□□□□□□□ | や王恕<br>书颁发者信息<br>お広知品          | C=CN, S=BeiJing, U=ZLJCA<br>C=CN, S=BeiJing, L=HaiDi | UU=ZLJCA, UU=瑞安市翔赤<br>an, O=ZLJ, OU=ZLJ, CN=ZLJ | 知识产权代理争务所, UN=<br>CA FOR TEST | 33222_004 |                     |           |
|                                       | 5月21号<br>6有效期起始日期<br>4.右効期終止日期 | 2012年05月07日                                          | JUI 02090                                       |                               |           |                     |           |
|                                       | 1. H YXHUNSTT THHU             | 2013-007010                                          |                                                 |                               |           |                     |           |
|                                       |                                |                                                      |                                                 |                               |           |                     |           |
| 总体边                                   | 进度:                            |                                                      |                                                 |                               |           |                     |           |
|                                       | 进行格式检验                         |                                                      |                                                 |                               | 签名        | 退出                  |           |
|                                       |                                |                                                      |                                                 |                               |           |                     |           |
|                                       |                                |                                                      |                                                 |                               |           | ~                   |           |
|                                       |                                |                                                      |                                                 |                               |           |                     |           |
|                                       |                                |                                                      |                                                 |                               |           |                     |           |
|                                       |                                |                                                      |                                                 |                               |           | ↓ 0K/S ↑ 0K/S       | 6         |
| 就绪                                    |                                |                                                      |                                                 |                               |           |                     |           |
| 👭 开始 🔰 🖬 🕯 🕻                          | 9 <i>6</i> e * 1 9             | 电子申请客户端 🚺 🛅                                          | 載屏 🥻                                            | 中国专利电子申                       |           | 10 <b>x   @ (</b> ) | 9,16:23杜淳 |
|                                       |                                |                                                      |                                                 |                               |           |                     |           |

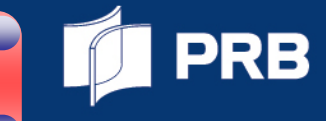

## □发送

| 🕖 电子申请客户端                                     |                          |                       |                                       |                 |       |
|-----------------------------------------------|--------------------------|-----------------------|---------------------------------------|-----------------|-------|
| 新申请文件制作 (2) 中间文件                              | 制作 ② 案卷管理 ④ 通知书管理 ④ 批量接口 | (P) 数字证书管理(L) 系统设置(S) | 帮助(H)                                 |                 |       |
|                                               | l 🐔 🛛 😼 🔓                |                       |                                       | s 🏠             |       |
| 申请专利 PCT申请                                    | • 复审无效 答复补正 主动提交         | ●429 ▼ ●4863<br>快捷事务  | ↓ ↓ ↓ ↓ ↓ ↓ ↓ ↓ ↓ ↓ ↓ ↓ ↓ ↓ ↓ ↓ ↓ ↓ ↓ | 送接收             | -     |
| □ □ 草稿箱     □ □ □ □ □ □ □ □ □ □ □ □ □ □ □ □ □ |                          |                       |                                       | H. 条件・          | [搜索]  |
| ▲ 新甲頃                                         |                          |                       |                                       |                 |       |
| ■ → 发件箱                                       | 选择(全选) 发明名称              | 申请类型 状态 文件            | 个数  填写模式  创建时间                        | 签名时间 备注         | 内部编号  |
| - 新申请                                         | ▶ 20130506162920 得到地地道道  | 管通申请新型 待发送 4          | 新申请 2013年05月06                        | 日 2013年05月06日 7 | WOD   |
| - 中间文件<br>- 〇 已发送                             | 5 发                      |                       |                                       |                 |       |
| 新申请                                           | 1 /                      |                       |                                       |                 |       |
| - 🕑 服务器拒收                                     | 上传染苍 安券 夕称               | 上任么定                  | 同地各定                                  |                 |       |
| 新申请                                           | ✓ 待发送 20130506162920     | 工作曲任                  | 미가파다                                  |                 |       |
|                                               |                          |                       |                                       |                 |       |
| → 新甲请<br>□ 中间文件                               |                          |                       |                                       |                 |       |
| - 📮 收件箱                                       |                          |                       |                                       |                 |       |
| ▲ 待答复通知书                                      | 当前进度:                    |                       |                                       |                 |       |
| しょう 已删除通知书                                    | 总体进度:                    |                       |                                       |                 |       |
|                                               |                          |                       |                                       |                 |       |
|                                               |                          |                       |                                       |                 |       |
|                                               | 开始上传                     | 取 消 (                 | 退出                                    |                 |       |
|                                               | 法占土上在按钮上在立件(1)           |                       |                                       |                 |       |
|                                               |                          |                       |                                       |                 |       |
|                                               |                          |                       |                                       |                 |       |
|                                               |                          |                       |                                       |                 |       |
|                                               |                          |                       |                                       |                 |       |
|                                               |                          |                       |                                       |                 |       |
|                                               |                          |                       |                                       |                 |       |
| <b>**</b> 4#                                  |                          |                       |                                       |                 |       |
| が19日                                          |                          |                       |                                       |                 |       |
| 🦉 开始 🔰 🚨 🤇                                    | 2 2 9 电子申请               | C2 Inter              | 夏甲签名 🔤 🕄 🍹                            |                 | 31社(字 |

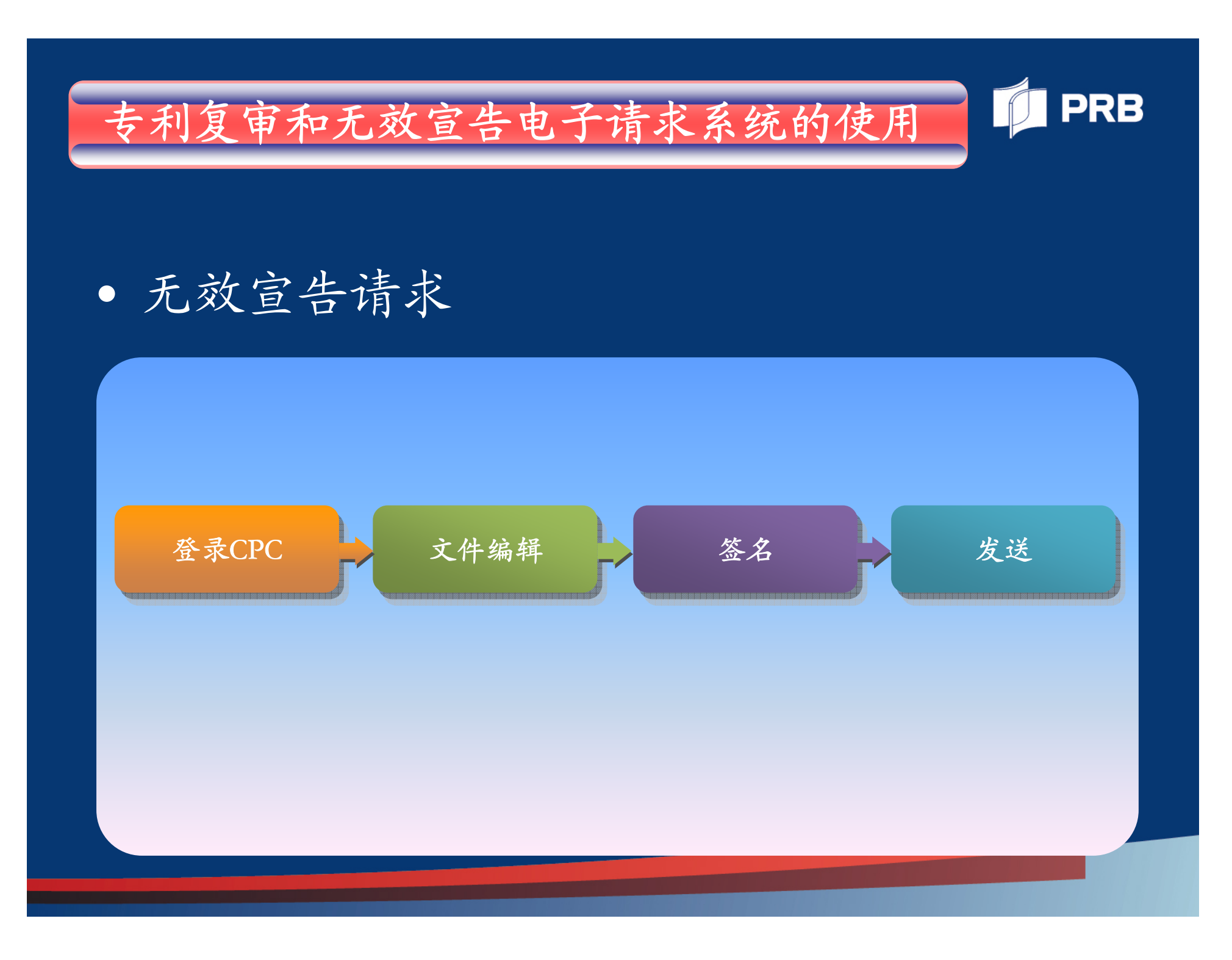

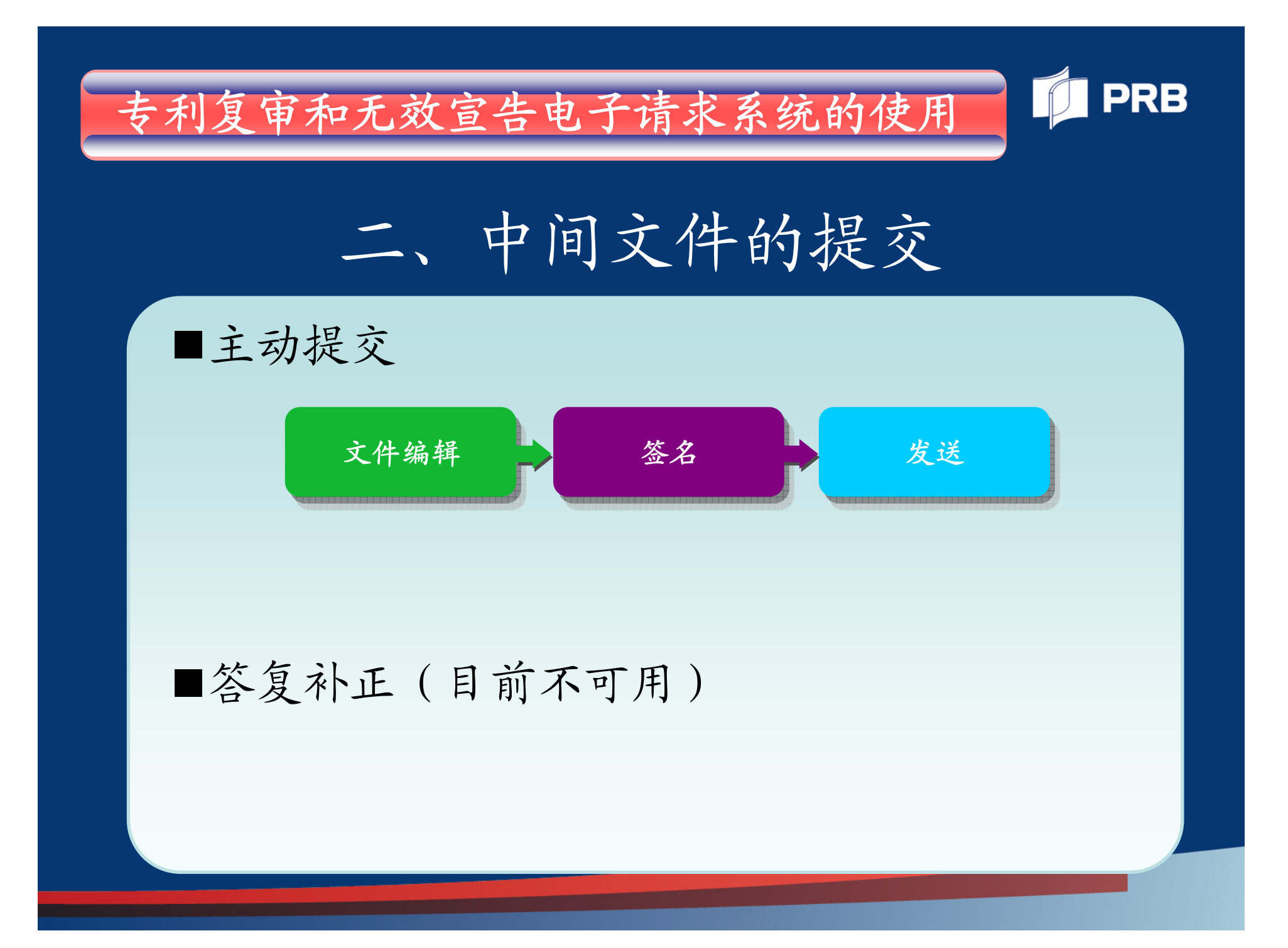

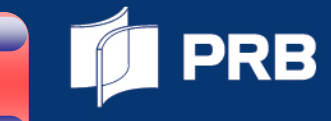

## ■ 主动提交

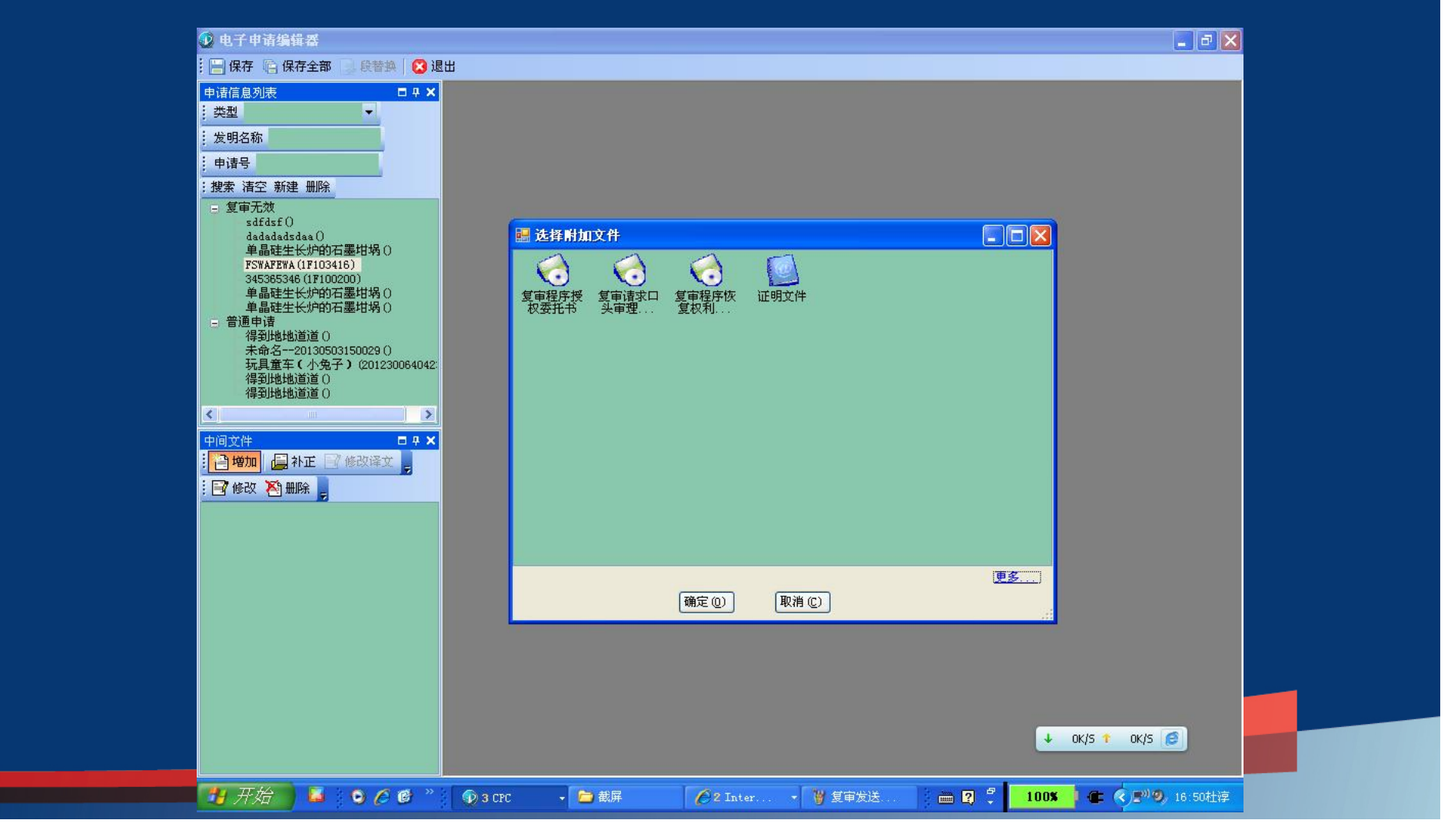

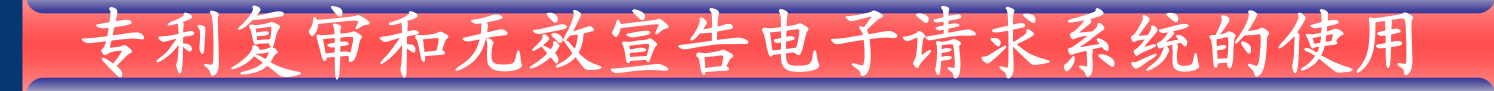

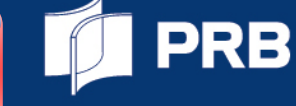

# 三、手续文件的提交

- ■主要类型:授权委托书、恢复权利请求书、延 期请求书。
- ■提交方式: 在新建请求文件的"附加文件" 或者 中间文件中提交。

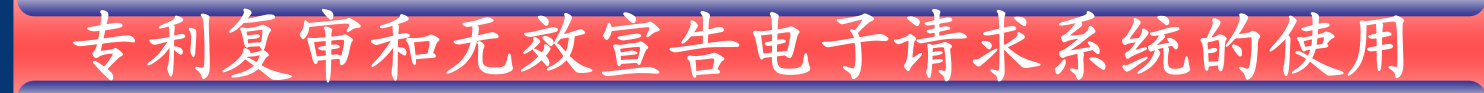

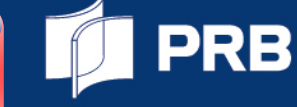

# 四、通知书的接收

## ■电子通知书的接收

#### ■当前发文方式:纸件通知书

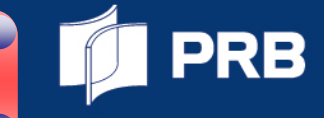

#### ■电子通知书的接收

| 🕖 电子申请客)  | 户端                    |                  |                    |             |                                  |                            |              |                              |            |        |        | - 2 🗙                 |
|-----------|-----------------------|------------------|--------------------|-------------|----------------------------------|----------------------------|--------------|------------------------------|------------|--------|--------|-----------------------|
| 新申请文件制作 Q | 1) 中间文件制作             | (Z) 案卷管理(A)      | ) 通知书管理 (图)        | ) 批量接口 (图   | 2)数字证书管理([                       | 。)系统设置 (2)                 | ●帮助(社)       | -                            |            |        |        |                       |
| - 🚯 -     | <ul> <li>•</li> </ul> | - 🤝              | 1 P                | 1 Martin    | - 38                             |                            | <b>6</b>     |                              |            |        | >      |                       |
| 申请专利      | PCT申请                 | 复审无效             | 答复补正               | 主动提交        | 快捷爭务                             | 签名                         | 取消签名         | 案卷管理                         | 发送         | 接り     | 攵      | ÷                     |
|           |                       | 所有               | ~                  |             | 😺 费用试算                           | 👂 查看                       |              | <b>③导入</b>                   | 🔓 导出       | 条件:    |        | 搜索                    |
|           | 接收                    |                  |                    |             |                                  |                            |              |                              |            |        | 3 备注   | 内部编号                  |
|           | 数字证书                  | 時信息              |                    |             |                                  |                            |              |                              |            |        | i日.    | TW00                  |
|           | 诸选择签                  | 经运行: 33222       | 2_004              |             | ~                                |                            |              |                              |            |        |        |                       |
|           | 属性名                   | 称                | 属性值                | TTW2 0-71   |                                  |                            |              | 曲 <i>材 6</i> 5 のw-0000       | 0.004      | ^      |        |                       |
|           | 证书颁)<br>证书颁)          | 感<br>发者信息<br>利早  | C=CN, S=Be         | iJing, L=Ha | iDian, 0=ZLJCA, 0<br>*0500542690 | =HH安印利尔大<br>=ZLJ, CN=ZLJ ( | CA FOR TEST  | ₱ <del>99</del> 191, UN=3322 | :2_004     |        |        |                       |
|           | 证书有3                  | 効期起始日期<br>効期終止日期 | 2012年05月           | 07日<br>07日  | 20100102050                      |                            |              |                              |            | -      |        |                       |
|           | 下载列表                  | ŧ.               | 2010-000/1         | 0.11        |                                  |                            |              |                              |            |        |        |                       |
|           | 状态                    | 发明名称             | 申请号                |             | 通知书名称                            | 进度                         |              | 文件名称                         | li.        | ^      |        |                       |
|           | 木下載                   |                  | 2013021<br>2013022 | 80029060    |                                  | 0                          | . 0%<br>. 0% | 201302180029                 | 0602_9     |        |        |                       |
|           | 木下戦<br>未下載            |                  | 2013031<br>2013022 | 60029073    |                                  | 0                          | .0%<br>.0%   | 201303150641                 | 8200_2 ··· |        |        |                       |
|           | 未下載                   |                  | 2013040            | 80029075    |                                  | 0                          | .0%          | 201304090031                 | 0759_1 ··· |        |        |                       |
|           | 未下载                   |                  | 2012112            | 700262600   |                                  | 0                          | .0%          | 201211200026                 | 2600.zip   |        |        |                       |
|           | 未下载                   |                  | 2012122            | 500266718   |                                  | 0                          | .0%          | 201212250026                 | 6718. zip  |        |        |                       |
|           | 未下载                   |                  | 2013031            | 30029450    |                                  | 0                          | .0%          | 201303130029                 | 4502 1     |        |        |                       |
|           |                       |                  | 获取列表               |             | 开始下载                             | 停止下载                       |              | 退出                           |            |        |        |                       |
|           | ) 西本n土1米h             | 县-102            |                    |             |                                  |                            |              |                              |            |        | -      |                       |
|           | 通知市政                  | <u>単</u> .192    |                    |             |                                  |                            |              |                              |            |        |        |                       |
|           |                       |                  |                    |             |                                  |                            |              |                              |            |        |        |                       |
|           |                       |                  |                    |             |                                  |                            |              |                              |            |        |        |                       |
|           |                       |                  |                    |             |                                  |                            |              |                              |            |        |        |                       |
|           |                       |                  |                    |             |                                  |                            |              |                              |            | ↓ 0K/S | 1 OK/S | 6                     |
| 沈绪        |                       |                  |                    |             |                                  |                            |              |                              |            |        | 1      |                       |
| 💾 开始      | 6 00                  | @ * 🛈            | 2 CPC              | 🔁 截屏        | <b>2</b> 1                       | nter 🔹                     | 🦉 主动提交       |                              | 2 🕄 🚺      | 100%   | e 📀    | <sup>0)</sup> 16:56杜淳 |

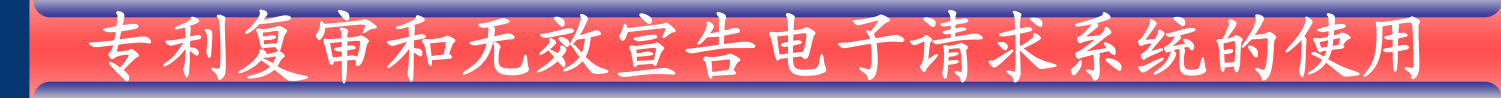

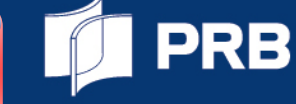

# 五、网上查询与下载

■电子申请用户登录中国电子申请网 (<u>www.cponline.gov.cn</u>)

■查询、下载用户所提交的文件和电子通知书。

# 电子请求系统服务电话: 010-62088050

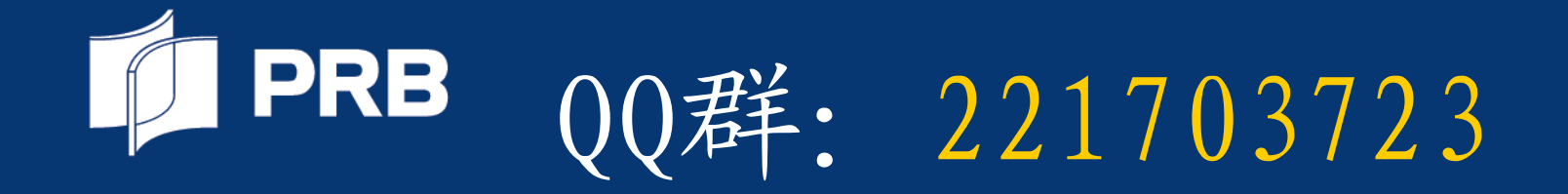